# Como Usar a Ferramenta de Atualização JTAPI com o Cisco IPCC Express

# Índice

Introdução Pré-requisitos Requisitos Componentes Utilizados Convenções Problema Solução Informações Relacionadas

# Introdução

Este original explica como atualizar o cliente da telefonia API da versão de java (JTAPI) que é usado para se comunicar entre um CallManager da Cisco, server do Customer Response Solutions (CR), e o Cisco Agent Desktop dentro de Cisco IP Contact Center (IPCC) expressa. Antes da versão do IPCC express 3.03a, exige-se que cada agente conecta ao CallManager da Cisco e transfere o plugin de JTAPI localmente ao desktop, e executa-se então a elevação. Com versão de CRS 3.03a e mais tarde, uma ferramenta de atualização do JTAPI é contanto que é sido executado do servidor CRS que atualiza todas as áreas de trabalho do agente.

## Pré-requisitos

#### **Requisitos**

A Cisco recomenda que você tenha conhecimento destes tópicos:

- Cisco CallManager
- A administração Cisco CRS

#### **Componentes Utilizados**

A informação neste documento é baseada na versão do Cisco IPCC Express 3.1 e mais atrasado.

As informações neste documento foram criadas a partir de dispositivos em um ambiente de laboratório específico. Todos os dispositivos utilizados neste documento foram iniciados com uma configuração (padrão) inicial. Se a sua rede estiver ativa, certifique-se de que entende o impacto potencial de qualquer comando.

#### **Convenções**

Consulte as <u>Convenções de Dicas Técnicas da Cisco</u> para obter mais informações sobre convenções de documentos.

### **Problema**

Em um ambiente CRS Cisco, se há alguma mudança feita ao CallManager da Cisco (tal como o aplicativo de alguns pacote de serviços ou serviços especiais de engenharia), é necessário verificar que a versão do cliente de JTAPI no servidor CRS e no CallManager da Cisco é a mesma. Se o cliente de JTAPI é diferente, diversos problemas podem elevarar. Os problemas típicos são chamadas descartada, o estado de agente é errado, ou os agentes não podem entrar.

**Nota:** Execute o **comando jview** no CallManager da Cisco e no servidor CRS determinar a versão do cliente JTAPI.

#### Figura 1: Versão do cliente JTAPI

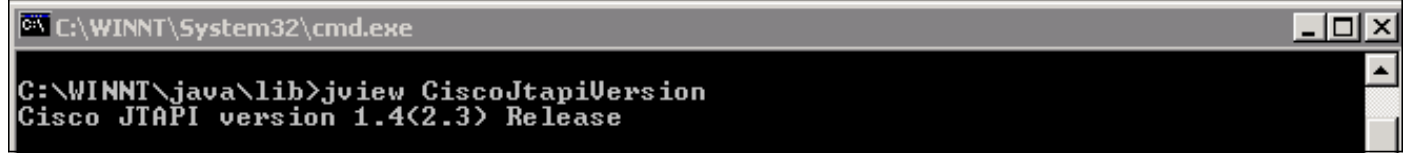

### <u>Solução</u>

A ferramenta de atualização do cliente de JTAPI permite que você atualize o cliente de JTAPI nos aplicativos de resposta do cliente Cisco (CRA) server e Cisco Agent Desktop à mesma versão do cliente JTAPI usada pelo CallManager da Cisco.

Termine estas etapas a fim promover imediatamente a versão de JTAPI da área de trabalho do agente para todos os agentes:

1. No servidor CRA, selecione o Start > Programs > o Cisco CRA Administrator > a ferramenta de atualização do JTAPI.Figura 2: Abra a ferramenta de atualização do JTAPI

|                                                                                   | -        | Windows Update        |   |               |                                                   |        | Si | ize:   | 620 KB                                                   |
|-----------------------------------------------------------------------------------|----------|-----------------------|---|---------------|---------------------------------------------------|--------|----|--------|----------------------------------------------------------|
|                                                                                   |          | HP Information Center | • | ant           |                                                   |        | A  | ttrib  | utes: (normal)                                           |
|                                                                                   | 28.8     | Programs              | • |               | Accessories<br>Administrative Tools               |        | +  |        |                                                          |
|                                                                                   |          | Documents             | ٠ |               | Cisco CallManager 3.3                             |        | •  |        |                                                          |
|                                                                                   | -        | Settings              | • | <del>اھ</del> | Microsoft SQL Server<br>DC Directory Administrate | or     | •  |        |                                                          |
| irve                                                                              |          | Search                | + |               | Cisco                                             |        | +  |        |                                                          |
| 0 Se                                                                              | 2        | Help                  |   | <b>.</b>      | Cisco CRA Administrator<br>Cisco JTAPI            |        | •  |        | Application Administrator<br>Cisco CRA Editor            |
| s 200                                                                             | <u>.</u> | Run                   |   | <b>.</b>      | ) Cisco CRA Historical Repo<br>¥                  | orts I | •  | €<br>¥ | Component Developer's Guile<br>JTAPI Update Tool         |
| Nop                                                                               | 2        | Log Off administrator | - |               |                                                   | _      |    | 4      | License Update Utility<br>Upinstall Cisco CRA Administra |
| IN N                                                                              |          | Shut Down             |   |               |                                                   |        | 1  |        | Uninstall CRA Language Pack                              |
| 🙀 Start 📗 🚮 🥔 🚾 🎭 📗 🖉 CRA Administration - Micr 🔯 C:\Pro 🚔 Workflow API Reference |          |                       |   |               |                                                   |        |    |        | Workflow API Reference                                   |

 A "boa vinda no indicador ao assistente da atualização do cliente de JTAPI", clica ao lado de continua com o assistente (<u>figura 3</u>). Figura 3: Boa vinda ao assistente da atualização do cliente de JTAPI

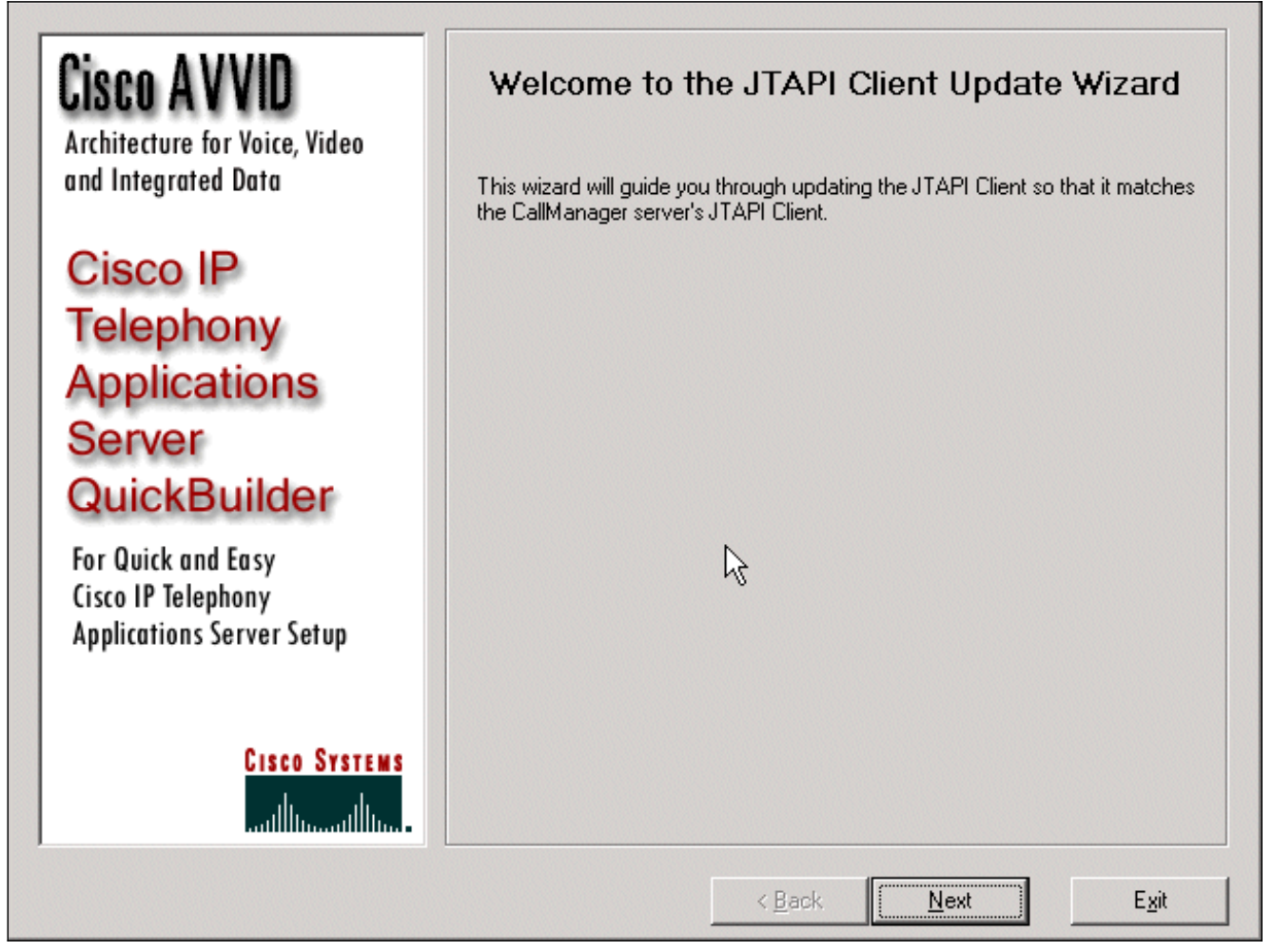

3. Este indicador mostra as versões do software do cliente de JTAPI que é usado pelo servidor

CRA e pelo CallManager da Cisco.**Nota:** Se as versões indicadas são as mesmas, clique a **saída**.**Figura 4: Atualização do JTAPI não exigida** 

| Cisco AVVID<br>Architecture for Voice Video                                                                     | JTAPI Update Not Required                                                                                                    |                            |  |  |  |  |  |
|----------------------------------------------------------------------------------------------------|----------------------------------------------------------------------------------------------------|----------------------------|--|--|--|--|--|
| and Integrated Data                                                                                             | The JTAPI Client Update Wizard does not need to perform any action to<br>maintain compatibility with your CallManager system. |                            |  |  |  |  |  |
| Cisco IP                                                                                                    | Click Next to update JTAPI on the Agent Desktop Client install or, <u>E</u> xit to<br>leave the JTAPI Client Update Wizard    |                            |  |  |  |  |  |
| Telephony                                                                                                    |                                                                                                    |                            |  |  |  |  |  |
| Applications                                                                                                    |                                                                                                    |                            |  |  |  |  |  |
| Server                                                                                                    |                                                                                                    |                            |  |  |  |  |  |
| QuickBuilder                                                                                                    |                                                                                                    |                            |  |  |  |  |  |
| For Quick and Easy<br>Cisco IP Telephony<br>Applications Server Setup                                           | Discovered JTAPI Versions                                                                                                    |                            |  |  |  |  |  |
|                                                                                                    | CRA Version                                                                                                    | CallManager Version        |  |  |  |  |  |
| CISCO SYSTEMS                                                                                                   | 1.4(3.12)  Update JTAPI for Agent Desktop of                                                                                  | 1.4(3.12)                  |  |  |  |  |  |
| antillition at the second second second second second second second second second second second second second s |                                                                                                    |                            |  |  |  |  |  |
|                                                                                                    | < <u>B</u> ack                                                                                                    | <u>N</u> ext E <u>x</u> it |  |  |  |  |  |

- 4. Se as versões são diferentes, assegure-se de que o **JTAPI da atualização para a opção de clientes da área de trabalho do agente** esteja verificado.
- 5. Clique em Next. Um indicador abre que indique que o JTAPI terminou com as atualizações.
- 6. Saída do clique.
- 7. Reinicie o Engine de CRA para que a atualização tome o efeito por qualquer um destes métodos:Escolha o sistema > Engine do menu de administração de CRA.Clique o motor da parada.Quando o Engine de CRA parou, clique o motor do começo.ouReinicie o Engine de CRA da janela de Windows Services.Selecione o iniciar > programas > ferramentas administrativas > serviços.
- 8. Termine e então em todos os agentes a fim ter a informação de JTAPI a mais atrasada do \_Config de c:\ProgramFile\CISCO\Desktop \ Desktop \ Agentins \ local compartilhado de JTAPI.

**Nota:** No servidor CRS, se você recebe o Mensagem de Erro a utilidade da atualização é incapaz de conectar ao LDAP. Verifique por favor a conexão ao LDAP e torne a colocar em funcionamento a utilidade da atualização, você precisam de verificar o ordem de associação dos NIC em seu servidor IPCC Express. A menos que você usar a monitoração Período-baseada, você deve ter somente um NIC permitido. Nos ajustes da rede Windows onde você seleciona o ordem de associação, certifique-se que este NIC ativo está alistado primeiramente. Se você muda o ordem de associação NIC, depois que você reinicia o server você deve mais uma vez executar o **arquivo PostInstall.exe** encontrado em C:\Program Files\Desktop\Bin.

### Informações Relacionadas

- <u>Cisco IPCC Express Edition -- Atualizando o cliente de JTAPI</u>
- Listas de verificação de suporte do Cisco IPCC Express
- Suporte Técnico Cisco Systems